### DualEnr<sup>®</sup>ll.com

# LCONN EARLY COLLEGE

EXPERIENCE

## **Student Guide - Account Creation**

### Welcome to the University of Connecticut Early College Experience concurrent enrollment program!

The college provides a convenient online registration process using DualEnroll.com. Follow these directions to register for your course(s).

#### Create your DualEnroll.com Account

You can create your account using a computer, tablet or smart phone by going to:

https://uconn.dualenroll.com

Click on the **CREATE MY ACCOUNT** button on the right side of the page or **LOGIN** if you are a returning student. *If you've forgotten your username or password, use the link on the login screen to retrieve your username and/or reset your password.* 

| Login |                                            |                   |
|-------|--------------------------------------------|-------------------|
|       | Log into your existing DualEnroll account  | New students      |
|       | USERNAME:                                  | CREATE MY ACCOUNT |
|       | PASSWORD:                                  |                   |
|       | LOGIN                                      |                   |
|       | <u>Forgot your username or password?</u>   |                   |
|       | Need to enter your text confirmation code? |                   |

### **New Student Account Creation**

| Create your account - | Pequire | ad fields are marks       | ad with a *                |       |
|-----------------------|---------|---------------------------|----------------------------|-------|
| create your account - | Require | eu neius are marke        |                            |       |
| HIGH SCI              | HOOL:*  |                           | ~                          | •     |
| CREATE L              | OGIN:*  |                           |                            | _     |
| -                     |         | Password must be at lea   | st 6 characters in length: |       |
| CREATE PASSV          | VORD:*  |                           |                            |       |
| RETYPE PASSV          | VORD:*  |                           |                            |       |
|                       |         | Please use STUDENT'S co   | prrect legal name:         |       |
| FIRST N               | IAME:*  |                           |                            |       |
| MIDDLE                | IAME:   |                           |                            |       |
| LAST N                | IAME:*  |                           |                            |       |
| DATE OF F             |         |                           |                            |       |
|                       |         | Provide at least one pref | erred method of contact:   |       |
| E                     | MAIL:   |                           |                            |       |
| CELL PHONE (text mess | ages):* | ex: 703-555-1212          |                            |       |
|                       |         | I prefer not to pr        | ovide a cell phone         |       |
|                       |         |                           |                            |       |
|                       |         | I'm not a rob             | ot 🐔                       |       |
|                       |         |                           | reCAP1<br>Privacy -        | Terms |
|                       |         | CREATE ACCOUNT            | ]                          |       |

# **NEW STUDENTS**

Complete the **New Student Account Creation page** to create your account. Complete the required profile information including your high school, login name and password. All fields marked with a red asterisk (\*) are required. You must provide a **unique** email account or cell phone number to create the account. Use a personal email account rather than a high school provided e-mail as they become inactive upon high school graduation. (*Do not use a parent email or cell phone number for these fields as they will be required later in the process*).

Once you click **Create Account**, you will receive either a text message with an activation code or an email with a link to activate your account. You <u>must</u> confirm your account before you can proceed with the enrollment process. *If using email, be sure to check your junk/spam folder for the email.* 

Once you activate/confirm your account it will automatically log you into UConn.DualEnroll.com where you can apply & register.

# UCONN

EARLY COLLEGE EXPERIENCE

### DualEnrell.com

# **Student Guide - Application**

#### **Complete Your Application**

There are five pages to complete in the UConn ECE application process. Completed pages are listed in green under **Application Steps**, and the current page is shown in orange. Complete all required fields which are marked with an asterisk and click the **update** button after completing a page. **RETURNING STUDENTS** must review and confirm application data and complete required fields cleared for annual verification.

|                                                                                                    | Blassom Bloom   Help   Lagout                                                                                                    | Student Add<br>important th                                                                                                    | <b>ress page:</b> It is <b>very</b><br>lat you provide <b>YOUR</b>                                                                                                    |
|----------------------------------------------------------------------------------------------------|----------------------------------------------------------------------------------------------------|----------------------------------------------------------------------------------------------------|----------------------------------------------------------------------------------------------------|
|                                                                                                    | APPLICATION STEPS                                                                                                    | student infor<br>be used to cre                                                                                                    | mation. This data will<br>eate your student                                                                                                    |
| arly                                                                                                    | Account                                                                                                    | account with                                                                                                    | the University of                                                                                                    |
| tate of Profile Cour Blossom Ble Universit By check I centify taccurate Universit Confirm fe a Profile I confirm fe F Paren U Paret b S O Prefe P U O O | Account Student Address Student Demographics APPLICATION STEPS Account Student Address account Student Address account Student Address account Student Address account Student Address account account | Account with<br>Connecticut.<br>Stude:<br>Stude:<br>Stude:<br>nce Terms and Conditions<br>se conditions" box below:<br>n this application is<br>and rules of the<br>leadlines and program<br>HOOL<br>Relationship:*                                                                                                    | the University of ant Demographics APPLICATION STEPS Account Student Address Student Demographics Terms and Conditions Hart Ford   Help   Logout APPLICATION STEPS Account Student Address Student Demographics Terms and Conditions                                                                                                    |
| pare                                                                                                    | nt Email:<br>Profile Courses Status<br>Barry Bolt - BOLTON HIGH SCHO<br>Current Grade*<br>V<br>Have you taken UConn ECE co                                                                                                    | OL<br>ourses in the past?                                                                                                    | APPLICATION STEPS<br>Account<br>Student Address<br>Student Demographics<br>Terms and Conditions<br>Parent Information<br>High School                                                                                                    |
|                                                                                                    | arly ate of Profile Cours Blossom Bl Universi Student By check I certify i accurate Universi I confirm fe Paren Ver I Ver I Ver I Ver I                                                                                                    | Blossom Bloom   Help   Logout         APPLICATION STEPS         arly       Account         Student Address         Student Demographics         Account         ate of       ApplicATION STEPS         Account         Student Address         Student Address         Profile       Course         Student Address         By checking the "I have read and agree with the lead that I will comply with the policies University of Connecticut.         Profile       Courses         Student         By checking the "I have read and agree to the program of feet and that I will comply with the policies University of Connecticut.         Profile       Courses         State         Pofile       Courses         State         Parent Contact Information         Parent Rame:*         Parent Rame:*         Parent Email:         Preference:*         Parent Barry Bolt - BOLTON HIGH SCHO         Parent Grade*         Ver         Have you taken UConn ECE component of the second of the second of the second of the second of the second of the second of the second of the second of the second of the second of the second of the second of the second of the second of the second of the second of the second of the second of the second of the second of th | Bissoon Bloom   Help   Logoxt       Student Addingportant the student information in account with the student information in account with the student Address         ariy       Account         Account       Student Address         Student Demographics       Student address         ate of       Account         Bisson Bloom - BLOOMFIELD HIGH SCHOOL       University of Connecticut Early College Experience Terms and Conditions         Student Bloom - BLOOMFIELD HIGH SCHOOL       University of Connecticut Early College Experience Terms and Conditions         Student Bloom - BLOOMFIELD HIGH SCHOOL       University of Connecticut Early College Experience Terms and Conditions         Student Bloom - BLOOMFIELD HIGH SCHOOL       I certify that all personal information provided in this application is accurate and parcer to the program deadlines and program         Profile Courses Status       Parent Contact Information         Parent Contact Information       Parent |

#### Your application is now complete, and you will be prompted to register for courses.

DualEnroll.com

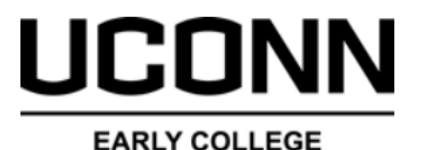

EXPERIENCE

### **Student Guide – Course Registration**

# Now that your application is complete or updated (returning students), it will prompt you to register for your courses.

The tabs at the top of the screen will bring you to different pages. **Profile** will take you to information you entered when creating your account, **Status** will show you the status of any existing registrations, and the **Courses** tab will show you all courses currently available to you.

| Profile Courses Status        |               |              |                |                                              |                           |
|-------------------------------|---------------|--------------|----------------|----------------------------------------------|---------------------------|
| Narrow your Search            | Browse al     | l courses o  | or narrow th   | e selections displayed using the search crit | eria                      |
| BY TERM                       | Remembe       | er that usir | ig multiple si | earch criteria may eliminate all courses     |                           |
| Select Term V                 | Colle         | ege Camp     | us 🔎 Hig       | h School 📮 Online Course 🔋 Region            | al Center                 |
| BY KEYWORD                    | <u>Course</u> | Туре         | <u>Subject</u> | <u>Title</u>                                 | College                   |
| Enter Keyword(s)              | 0001          | 1            | test           | onetermtest                                  | University of Connecticut |
|                               | AH 1100       | <b>(</b>     | AH             | Intro to Allied Health Profess               | University of Connecticut |
| Choose all that apply:        | AH 2001       | •            | AH             | Medical Terminology                          | University of Connecticut |
| 🗌 College Campus 🏛            | AH 4092       | •            | AH             | EMT Training                                 | University of Connecticut |
| High School 🍽                 | AMST 1201     | •            | AMST           | Intro to American Studies                    | University of Connecticut |
| Online                        | ANSC 1602     | •            | ANSC           | Behav/Traing Domestic Animals                | University of Connecticut |
| BY SCHEDULE                   | ANSC 1676     | <b>(</b>     | ANSC           | Intro to Companion Animals                   | University of Connecticut |
| Show only classes meeting on: | ANTH 1000     | •            | ANTH           | Peoples and Cultures of the Wo               | University of Connecticut |
| □ Mon □ Tue □ Wed             | Art 01        |              | art            | <u>Art 01</u>                                | University of Connecticut |
| □ Thu □ Fri □ Sat             | ART 1030      | <b>(</b>     | ART            | Drawing I                                    | University of Connecticut |

Under the **Courses** tab, the course finder shows you which courses are being offered to you for the current year.

Be sure to enroll in all Fall, Spring, and Fullyear courses during the initial registration period in the fall. There is a small window to adjust your Spring course enrollment in February, but that is it for the year.

Use any of the filtering options on the left to narrow down your search. The **BY KEYWORD** filter is useful to look for courses by title; you can search by any part of the course title.

Click on the **title link** to select a course. The system will display detailed information about the course including the sections offered.

Some courses are offered in combination with another UConn course at your high school. If that is the case, you will receive a pop-up message reminding you to check your list of approved UConn courses and enroll in both courses if applicable.

list to be sure you are enrolled in all UConn courses you are taking at your high school. Reach out to your UConn Site Representative for further guidance. The course detail page will provide additional information about the course and will show all

This Course is Typically Selected Alongside Another Course

with another UConn course (e.g. SPAN3178/SPAN3179,

You have registered for a course that is typically offered in combination

BIOL1107/1108, HIST1501/HIST1502 etc.). Check your UConn course

information about the course and will show all available sections. Pay special attention to the section you select to make sure you are choosing the correct course and instructor.

Next, click the **Register** button for the desired section. This will initiate the registration process. *If* you select a course or section by mistake, you can go to the status screen and use the **[abandon]** option to cancel the course/section.

The system will display a prompt to select your next action: Select Another Course, View Registration Status, or Logout.

| Profile              | Courses     | Status    |                                                                                |                                                                                         |                                                      |                |          |  |  |
|----------------------|-------------|-----------|--------------------------------------------------------------------------------|-----------------------------------------------------------------------------------------|------------------------------------------------------|----------------|----------|--|--|
| Course               | Detail: Bio | ology 🏛   | •                                                                              |                                                                                         |                                                      |                |          |  |  |
|                      | COURSE      | NUMBER:   | BIO-110                                                                        |                                                                                         |                                                      |                |          |  |  |
|                      | COURSE      | SUBJECT:  | BIO                                                                            |                                                                                         |                                                      |                |          |  |  |
|                      |             | CREDITS:  | 4.0                                                                            |                                                                                         |                                                      |                |          |  |  |
|                      |             | COLLEGE:  | University of Connecticut                                                      |                                                                                         |                                                      |                |          |  |  |
|                      | DES         | CRIPTION: |                                                                                |                                                                                         |                                                      |                |          |  |  |
|                      |             |           |                                                                                |                                                                                         |                                                      |                |          |  |  |
| Availat              | le Section  | IS        |                                                                                |                                                                                         |                                                      |                |          |  |  |
| Section              |             | Туре      | Instructor                                                                     | Location                                                                                | Days/Time                                            | Start/End Date | Options  |  |  |
| 2<br>Fall 202<br>BIO | 0           | 血         |                                                                                |                                                                                         | M (Fully Online)<br>9:00am-10:00am                   |                | Register |  |  |
| 3<br>Fall 202<br>3   | 0           |           |                                                                                | HARTFORD PUBLIC<br>HIGH SCHOOL                                                          | (Lecture)<br>(Lecture)                               |                | Register |  |  |
| 3                    |             |           |                                                                                | HARTEORD PURUC                                                                          | (Lecture)                                            |                | Register |  |  |
| Fall 202<br>3        | 1           |           | No Further Acti                                                                | ons Required                                                                            |                                                      |                |          |  |  |
| ctio<br>I <b>s</b> , | n:<br>or    |           | You have comple<br>be notified via en<br>complete addition<br>Please select on | eted your registrationail and/or text me<br>nal steps at a later<br>e of the options be | on request. You<br>ssage if you nee<br>time.<br>low: | will<br>ed to  |          |  |  |
|                      |             | L         | select anothe                                                                  | r course view                                                                           | status log                                           | out            |          |  |  |

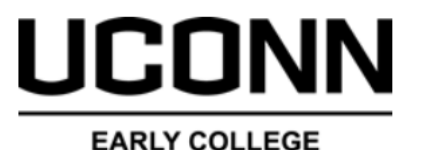

EXPERIENCE

# Student Guide

### To Return to Login to UConn.DualEnroll.com

# To update profile info, check your registration status, update your course schedule, etc.

If you've forgotten your username or password, use the link on the login screen to retrieve your username and/or reset your password. You can also enter a Help Desk ticket by clicking the red Help Desk button in the upper right corner of the screen.

| Login                                      |  |  |  |  |
|--------------------------------------------|--|--|--|--|
| Log into your existing DualEnroll account  |  |  |  |  |
| USERNAME:                                  |  |  |  |  |
| PASSWORD:                                  |  |  |  |  |
| LOGIN                                      |  |  |  |  |
| Forgot your username or password?          |  |  |  |  |
| Need to enter your text confirmation code? |  |  |  |  |

DualEnr<sup>5</sup>11 com

### **Course Adjustment Periods**

### September 18, 2023- October 20, 2023

If your Fall, Spring or Full-year course schedule has changed and you need to add or drop a course, be sure to log in to your <u>UConn.DualEnroll.com</u> account between **September 18, 2023** and October 20, 2023. Any paid program fees for dropped courses during this time will be refunded.

Click on **Status** on the top menu bar and then **Drop** next to the course you wish to drop. An approval step will be sent to your Site Representative to finalize the drop.

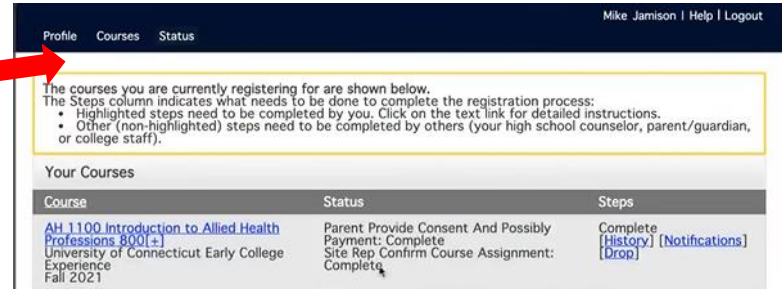

### February 5, 2024- February 9, 2024- Spring Course Adjustment Period

If you need to add or drop a <u>Spring course</u>, you may do so on <u>UConn.DualEnroll.com</u> at this time. **Any paid program fees for dropped Spring courses during this time will be refunded.** 

**ADDS**: If you have a preexisting <u>UConn.DualEnroll.com</u> account from Fall 2023, log into your account and add a Spring course(s). If you DO NOT have a <u>UConn.DualEnroll.com</u> account, you must create an account and add your spring course(s).

**DROPS**: Log into your <u>UConn.DualEnroll.com</u> account, click on Status on the top menu bar and then Drop next to the Spring course you wish to drop (as shown above).

#### All requests must be approved by your Site Representative to be processed.

The University of Connecticut does not allow retroactive credit. Students must register online for all UConn courses they wish to receive credit for by the posted registration deadlines.

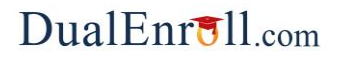

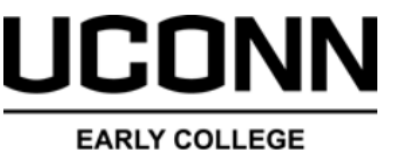

### EXPERIENCE

## **Student Guide**

### Withdrawals

**Fall and Full-year courses not dropped in <u>UConn.DualEnroll.com</u> by October 20 and Spring courses not dropped in <u>UConn.DualEnroll.com</u> by February 9 respectively require a Withdrawal Form to be submitted. The Withdrawal Form can be found on our website.** 

Withdrawal requests are **NOT** processed through UConn.DualEnroll.com.

# Program fees for Fall and Full-year courses dropped after October 20 and Spring courses dropped after February 9 are non-refundable.

Students must complete and submit a Withdrawal Form found on the UConn ECE website by **December 12 for Fall courses** and **May 1 for Spring and Full-year courses**. Students cannot withdraw from a course after the posted deadlines. Students do not earn credit for withdrawn courses, nor will the course impact a Student's grade point average (GPA). If a Student does not complete and submit a Withdrawal Form by the posted deadline, the Instructor will calculate the Student's grade according to the grading rubric applied to all Students in the course, averaging zeros for all work not submitted.